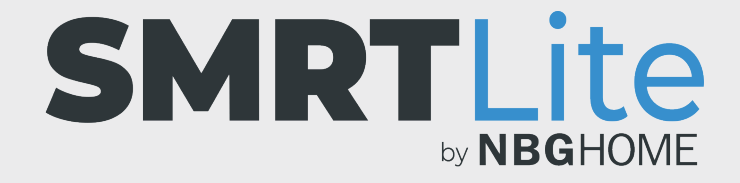

## COMMENT SUPPRIMER LE PARTAGE D'UN APPAREIL LORSQUE VOUS ÊTES ADMINISTRATEUR DE CET APPAREIL

 Pour supprimer le partage d'un appareil dont vous êtes l'administrateur, ouvrez l'application SMRTLite et sélectionnez l'appareil que vous souhaitez commander. La bande à DEL doit être branchée, sans toutefois devoir être allumée.

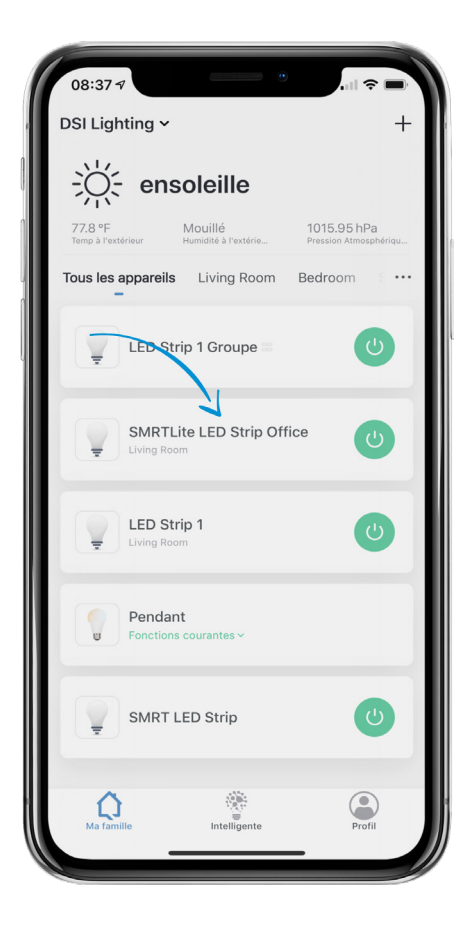

2. Appuyez sur l'icône du crayon de modification située dans le coin supérieur droit.

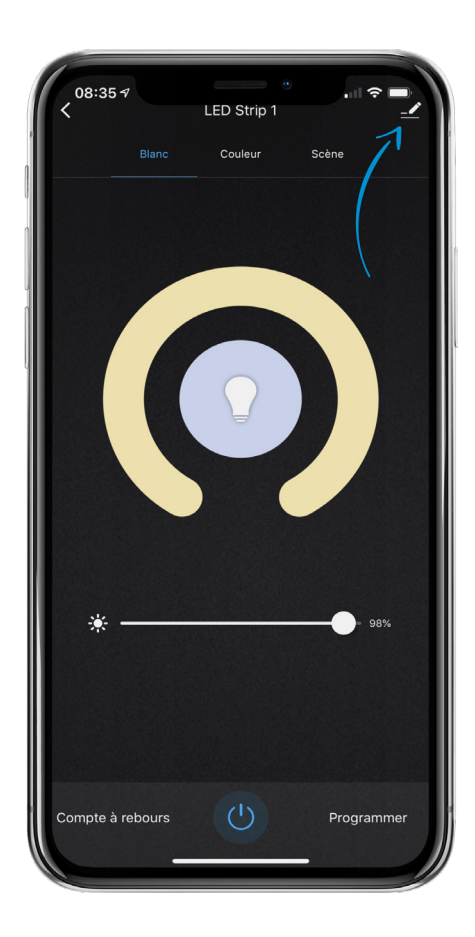

3. Sélectionnez « Partager l'appareil ».

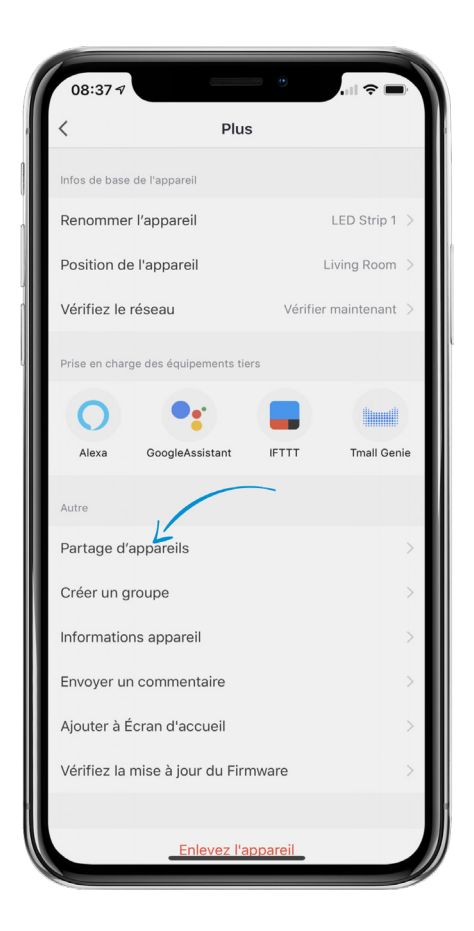

4. Sous **iOS**, balayez vers la gauche l'utilisateur que vous souhaitez supprimer, puis confirmez la suppression. Sous **Android**, appuyez sur l'utilisateur et confirmez la suppression dans le message contextuel qui apparait.

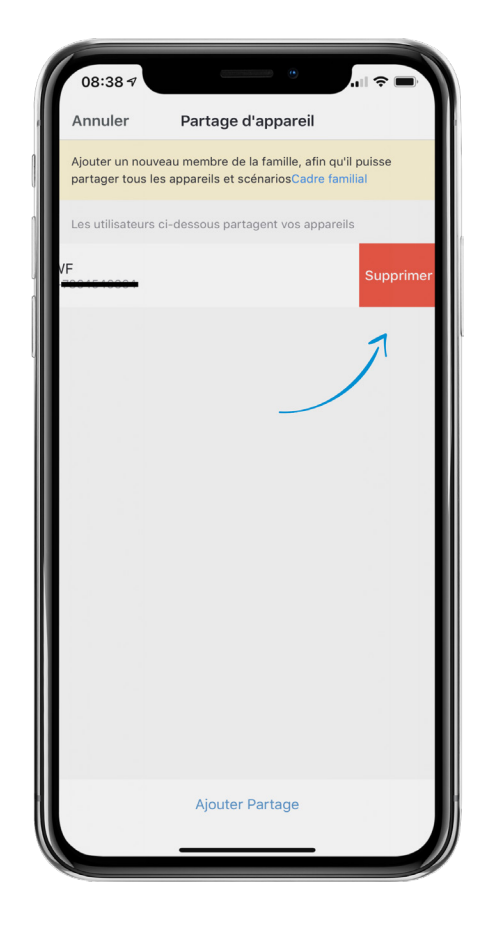

## **BESOIN D'AIDE?**

Contactez-nous par courriel à hello@SMRTLite.com ou appelez-nous au (1) 800-388-6141 ext. 216.

> Service après-vente Heures d'ouverture

**Du lundi au vendredi** De 9 h 30 à 15 h (HNE)